# CTIconnect PRO

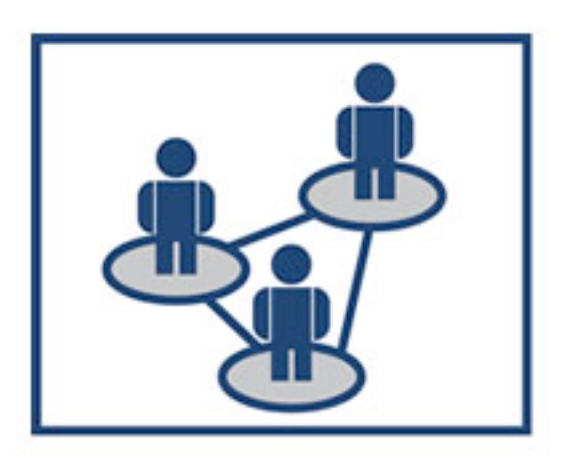

# Guida Rapida

Versione aggiornata: 01.09.2012

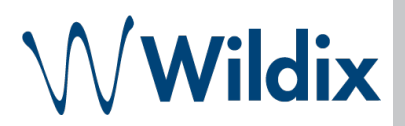

CTIconnect PRO è uno strumento efficace in grado di fornire agli utenti la possibilità di vedere lo stato di "presence" dei propri colleghi e contattarli con un click: chat, call, SMS, FAX, Post-It virtuali, "Richiamami". E' sufficiente inserire l'url nel browser del proprio PC o dispositivo portatile per cominciare a comunicare.

| Primi passi                                     | 3  |
|-------------------------------------------------|----|
| Requisiti                                       | 3  |
| Accesso                                         | 3  |
| Configurazione                                  | 3  |
| Licenze aggiuntive                              | 3  |
| Utilizzo                                        | 3  |
| Personalizzare le impostazioni                  | 3  |
| Menu Impostazioni > Personali                   | 3  |
| Menu Impostazioni > Preferenze                  | 4  |
| Menu Impostazioni > Colleghi                    | 5  |
| Menu Impostazioni > Gestione chiamate           | 6  |
| Menu Impostazioni > Telefono                    | 6  |
| Menu Impostazioni > Gestione gruppi di risposta | 7  |
| Menu Impostazioni > Preferenze fax              | 8  |
| Menu Impostazioni > Estensioni                  | 8  |
| Visualizzare e gestire contatti                 | 8  |
| Impostare il proprio stato di attività          | 9  |
| Iniziare Chat                                   | 10 |
| Effettuare una chiamata                         | 10 |
| Inviare Post-It                                 | 11 |
| Inviare "Richiamami"                            | 12 |
| Inviare SMS                                     | 13 |
| Inviare il fax                                  | 13 |
| Visualizzare la cronologia delle chiamate       | 14 |

# Primi passi

## Requisiti

CTlconnect 3 supporta i seguenti browser:

- Chrome 17.0 o superiori
- Safari 5.1 o superiori

Per l'utilizzo di CDRview è necessario Java.

# Accesso

- Aprire il proprio browser e inserire l'url http://ip\_local\_PBX/cticonnect
- Inserire nome utente e password

# Configurazione

Al primo accesso vengono mostrate alcune notifiche.

L'utente viene invitato a:

- aggiungere i propri contatti
- abilitare il rilevamento della propria posizione
- abilitare le notifiche desktop del CTIconnect:
- installare l'Integration utility (per Windows o MacOsX)

## Licenze aggiuntive

- Zero Distance: consente di effettuare chiamate audio e video, condividere lo schermo con singoli utenti e organizzare le conferenze
- CDR-View: lo strumento di analisi e monitoraggio dell'attività comunicativa aziendale
- FAX Server: consente di inviare e ricevere FAX e SMS tramite CTIconnect
- **CTIconnect PO**: l'estensione per gli operatori telefonici che permette di effettuare e gestire le chiamate direttamente dalla tastiera del proprio computer

# Utilizzo

# Personalizzare le impostazioni

Per applicare qualsiasi modifica apportata, è sempre necessario premere il tasto "Salva" che si trova nella parte inferiore di ogni finestra del menu Impostazioni

Menu Impostazioni > Personali

• Modificare la propria password, inserire l'indirizzo email e il numero cellulare, impostare la lingua, l'immagine del profilo.

| Personali | Preferenze | Colleghi      | Gestione chiamate     | Telefono | Gestione gruppi di risp | osta |
|-----------|------------|---------------|-----------------------|----------|-------------------------|------|
| Password  | <u>Cam</u> | bia la pass   | word                  |          |                         |      |
| E-mail    | elen       | a.kornilov    | a@wildix.com          |          |                         |      |
| Cellulare | +38        | 0671234       | 5                     |          |                         |      |
| Lingua    | Ital       | iano 😫        |                       |          |                         |      |
| Immagine  | Ap         | ori l';editor | dell';immagine persor | nale Ri  | muovere immagine        |      |
|           |            |               |                       |          |                         |      |
| Salva     |            |               |                       |          |                         |      |

## Menu Impostazioni > Preferenze

#### • Preferenze per Chat e finestra del Posto Operatore

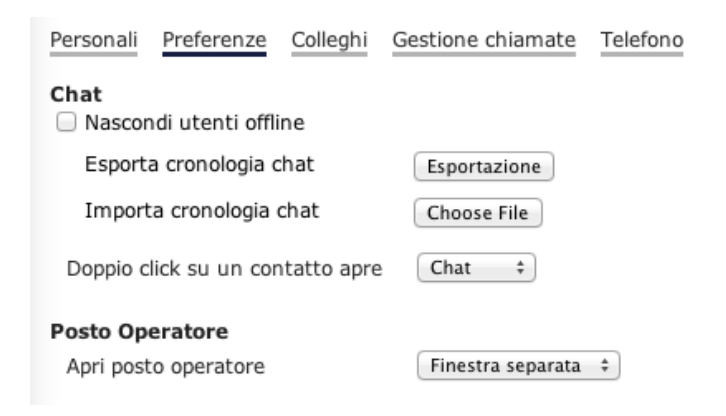

#### • Preferenze per generazione delle chiamate

Selezionare "Utilizzare il client Zero Distance per le chiamate" se si vuole effettuare tutte le chiamate tramite il client Zero Distance e non solo tramite il telefono.

#### Generazione chiamate da CTI:

- Automatico (solo telefoni Wildix)
- On automatico (il sistema chiamerà il tuo telefono prima di inoltrare la chiamata)
- On automatico con mobility (il sistema chiamerà il tuo telefono e il tuo cellulare contemporanemente)
- Utilizzare il client Zero Distance per le chiamate

#### • Inserire l'indirizzo del popup URL

#### Popup URL

```
Formato url per popup
http://yourhost.com/variable1={param}
I parametri {param} possono essere:
{FROMNUM} - Numero chiamante
{FROMNAME} - Nome chiamante
{TONAME} - Nome chiamato
{TONUM} - Numero chiamato
```

#### Cliccare su "?" per visualizzare il suggerimento

?

### • Selezionare le rubriche che si desidera visualizzare nel menu Rubrica

Utilizzare il tasto ">>" per spostare le rubriche dalla lista "Disponibili" alla lista "Selezionati"

| Rubriche<br>Disponibili       |    | Selezionati     |
|-------------------------------|----|-----------------|
| FR-Partners                   |    |                 |
| Suppliers                     |    |                 |
| IT-Partners                   |    |                 |
| TestbookNO39                  |    |                 |
| Testbook39                    | >> |                 |
| test                          | << |                 |
| asd                           |    |                 |
|                               |    |                 |
|                               |    |                 |
| <u>tutto</u> / <u>nessuna</u> |    | tutto / nessuna |

## Menu Impostazioni > Colleghi

#### Per visualizzare i propri colleghi nel CTIconnect > menu Colleghi.

Selezionare gli utenti dalla finestra di sinistra → premere ">>" per muoverli nella finestra di destra

| Disponion                   |   |    | Jelezonan                    |          |
|-----------------------------|---|----|------------------------------|----------|
| ommerciali                  | - |    | France                       | -        |
| Videocitofono [101]         | - |    | Iaroslava Piratovskaya [374] |          |
| Mike Gerasimenko [300]      |   |    | Olga Matyushenko [306]       |          |
| Massimiliano Ottolini [126] |   |    | Patrice Bouckellyoen [375]   |          |
| Philippe Charlier [290]     |   |    | Thierry Gonon [281]          |          |
| Brennercom [150]            |   | ~~ | Ksenia Nazarenko [305]       |          |
| 433 [433]                   |   |    | Commerciali                  |          |
| 434 [434]                   |   | << | Eugenio Veklyn [363]         |          |
| 435 [435]                   |   |    | Supporto                     |          |
| Dima2 [345]                 |   |    | Dawid Pogorzelski [109]      |          |
| Semen [373]                 |   |    | Francesco Berlanda [119]     | <b></b>  |
| Dov [380]                   |   |    | Marco Bassani [107]          | Π.       |
| alex2 [999]                 |   |    | Matteo Erba [118]            | <b>.</b> |

Menu Impostazioni > Gestione chiamate

Personalizzare le impostazioni delle chiamate per ogni classe\* (internal, external, vip,

highpriority, lowpriority, blacklist, friends):

- Non disturbare
- Deviazione (inserire il numero per la deviazione)
- Avviso secondo chiamata
- Casella vocale
- Timeout chiamata (inserire il timeout in secondi)
- Mobility Extension: spuntare "Abilita mobility con timeout" ed inserire il timeout in secondi (NB: è possibile abilitare Mobility Extension solo se è stato inserito il proprio numero di telefono mobile nel campo Impostazioni > Personali > Cellulare)
- Notifica chiamate perse
- Ritorno da trasferimento
- Tono suoneria: permette di cambiare il tono suoneria. Spuntare "Tono suoneria" → selezionare il tono dalla lista  $\rightarrow$  clicallare sul tasto "Play"  $\rightarrow$  rispondere alla chiamata in ingresso per ascoltare la melodia

| internal                     | external      | vip     | highpriority | lowpriority | blacklist | friends |  |
|------------------------------|---------------|---------|--------------|-------------|-----------|---------|--|
| Non distu                    | urbare        |         |              |             |           |         |  |
| Deviazior                    | ne su occupa  | to      |              | 32          | 24        |         |  |
| Deviazior                    | ne su non ris | posta   |              |             |           |         |  |
| Deviazior                    | ne forzata    |         |              |             |           |         |  |
| Avviso se                    | conda chiam   | ata     |              |             |           |         |  |
| Casella v                    | ocale         |         |              |             |           |         |  |
| Timeout                      | chiamata      |         |              |             |           |         |  |
| Abilita mobility con timeout |               |         |              | <b>I</b> 10 | 10        |         |  |
| Conferm                      | a mobility    |         |              |             |           |         |  |
| Notifica o                   | hiamate per   | se: via | email        |             |           |         |  |
| Via SMS                      |               |         |              |             |           |         |  |
| Ritorno da trasferimento     |               |         |              | <b>I</b> 32 | 24        |         |  |
| Tono suoneria                |               |         |              |             | ing1      | \$      |  |
|                              |               |         |              |             | •         |         |  |
|                              |               |         |              |             |           |         |  |
| Salva                        |               |         |              |             |           |         |  |

\* E' possibile modificare le opzioni direttamente dal telefono premendo il tasto "Funzioni"

## Menu Impostazioni > Telefono

### Impostare il comportamento dei BLF del proprio telefono

E' possibile utilizzare i tasti Linea o i tasti Memoria come BLF. Nel caso si vogliono utilizzare solo i tasti Memoria come BLF, impostare i primi tasti come "Linea" (per il telefono che CTIconnect PRO Guida Rapida 6 dispone dei 3 tasti linea, impostare i primi 3 tasti come "*Linea*", per il telefono che dispone dei 6 tasti linea, impostare i primi 6 tasti come "*Linea*"), impostare gli altri tasti come BLF:

| sti funzione<br>Disponibili                   |     |               | Sele | zionati |                |   |
|-----------------------------------------------|-----|---------------|------|---------|----------------|---|
| + Contatto                                    | 1 L | inea          |      |         |                | _ |
| + Linea                                       |     |               |      |         |                | _ |
| + Numeri brevi                                | 2 L | inea          |      |         |                |   |
| + Tasto vuoto                                 | зL  | inea          |      |         |                | - |
| + Trunk                                       | 4 0 | Contatto      | 30   | 13      | Imposta titolo |   |
| + Tabella orario                              |     |               |      |         |                | _ |
| + Interruttore                                |     |               |      |         |                |   |
| + Interruttore 3 stati                        |     |               |      |         |                |   |
| + Risposta per gruppo                         |     |               |      |         |                |   |
| + Risposta per assente:<br>gruppi di risposta |     |               |      |         |                |   |
| + Chiama gruppo di<br>risposta                |     |               |      |         |                |   |
| + Stato gruppi di risposta                    |     |               |      |         |                |   |
| + Invia DTMF                                  |     |               |      |         |                |   |
|                                               |     | Aggiungi line | a    |         |                |   |
| + Rubrica loc                                 | +   | riggiangi ini |      |         |                |   |

Menu Impostazioni > Gestione gruppi di risposta

## Selezionare i gruppi di risposta da visualizzare su CTIconnect.

**Per monitorare i gruppi di risposta**, cliccare su "*Gruppi di chiamata*" nella parte inferiore della finestra del CTIconnect:

| Gru      | uppi di   | chiam | ata |                     |
|----------|-----------|-------|-----|---------------------|
| <b>C</b> | di alcia  |       |     |                     |
| Sincron  | izzazione | mata  | 4   |                     |
|          | 0         | 3     |     |                     |
| 0/5      | 2         | -     | 0   | <u>2 - supporto</u> |
| 0/5      | 4         | -     | 0   | 3 - Com-WMS         |
| 0/5      | 3         | -     | 0   | 4 - Tec-1Level-WMS  |

Salva

Menu Impostazioni > Preferenze fax

Questo menu permette di impostare le preferenze per la cover del FAX (logo aziendale, nome azienda, ID fax, intestazione)

Menu Impostazioni > Estensioni

- Cliccare su "Avvia" estensione Zero Distance\* per utilizzare il client Zero Distance per la generazione delle chiamate
- \* Disponibile solo con la licenza Zero Distance
- Installare i componenti di integrazione per utilizzare CTIconnect su Windows o MacOs

L'installazione viene effettuata automaticamente: solo la prima volta che l'utente accede al CTIconnect da un nuovo computer, viene suggerito di scaricare il componente di integrazione.

| Estensione Zero Distance<br>Questa estensione ti permette di effettuare video chiamate, conferenze, condivsione desktop<br>e chiamate dal tuo computer.                             | Avvia    |
|----------------------------------------------------------------------------------------------------|----------|
| Componente di integrazione per Windows<br>Questo componente permette di caricare i contatti da Microsoft Outlook e Lotus Notes e di<br>inviare fax mediante la Stampante Fax Wildix | Installa |
| Componente di integrazione per MacOs<br>Questo componente permette di inviare chiamate da diverse applicazioni MacOsX e di inviare<br>fax mediante la Stampante Fax Wildix          | Installa |

## Visualizzare e gestire contatti

#### Menu Rubrica

- Per aggiungere, eliminare, rinominare la rubrica, selezionare una rubrica e utilizzare i pulsanti della finestra "Rubrica": + / -
- Per aggiungere o eliminare il contatto, selezionare il contatto desiderato e utilizzare i pulsanti della finestra "Colleghi":
- Per modificare il contatto, selezionare il contatto desiderato e premere "Modifica"

| Q commerciale | 🕓 💩 😰              |     |                 |
|---------------|--------------------|-----|-----------------|
| Rubrica + 🖍 – | Nome               | + - | Commerciale     |
| Tutti         | Commerciale        |     | I SRL           |
| FR-Partners   | Emilio Cardarelli  |     |                 |
| IT-Partners   | Enrico Guabello    |     |                 |
| Colleghi      | Livio Acuto        |     |                 |
| Suppliers     | Mario Di Luca      |     | Fax <b>+390</b> |
| Testbook39    | Pier Paolo Martino |     | Paese Italia    |
| TestbookNO39  | Riccardo Lanciano  |     |                 |
| asd           | Simone Annarita    |     |                 |
| test          | Stefano Volta      |     |                 |
|               | Stefanoni Claudio  |     |                 |

### Contattare i vostri colleghi e utenti esterni direttamente dal menu Rubrica

Selezionare il contatto desiderato e la modalità di comunicazione:

- Per effettuare la chiamata, cliccare sul numero di telefono che si vuole chiamare
- Per inviare un fax, cliccare sul numero di fax
- Per inviare una mail, cliccare sull'indirizzo di posta elettronica
- Per inviare il SMS, cliccare sull'icona 🖆 che si trova a destra del campo di ricerca

## Impostare il proprio stato di attività

Cliccare sull'icona a fianco della propria immagine per modificare il proprio stato → selezionare lo stato desiderato ed inserire il messaggio (opzionale) → premere "OK"

| Messaggio di stat | o: 🙆 presente                                                                                                    | ~ |
|-------------------|----------------------------------------------------------------------------------------------------|---|
|                   | assente     non disponibile     non disturbare     non in linea     a pranzo     incontro     fuori sede     a casa     in ferie |   |

Le differenti icone segnalano lo stato degli utenti:

- verde presente
- grigio non in linea
- 🔹 🥙 il contatto è impegnato in una conversazione telefonica
- 🔹 🐣 il contatto sta ricevendo una chiamata

## **Iniziare Chat**

Accedere al **menu Colleghi** → scegliere l'utente desiderato → premere tasto destro → cliccare su "Inizia chat" per accedere al **menu Messaggistica**:

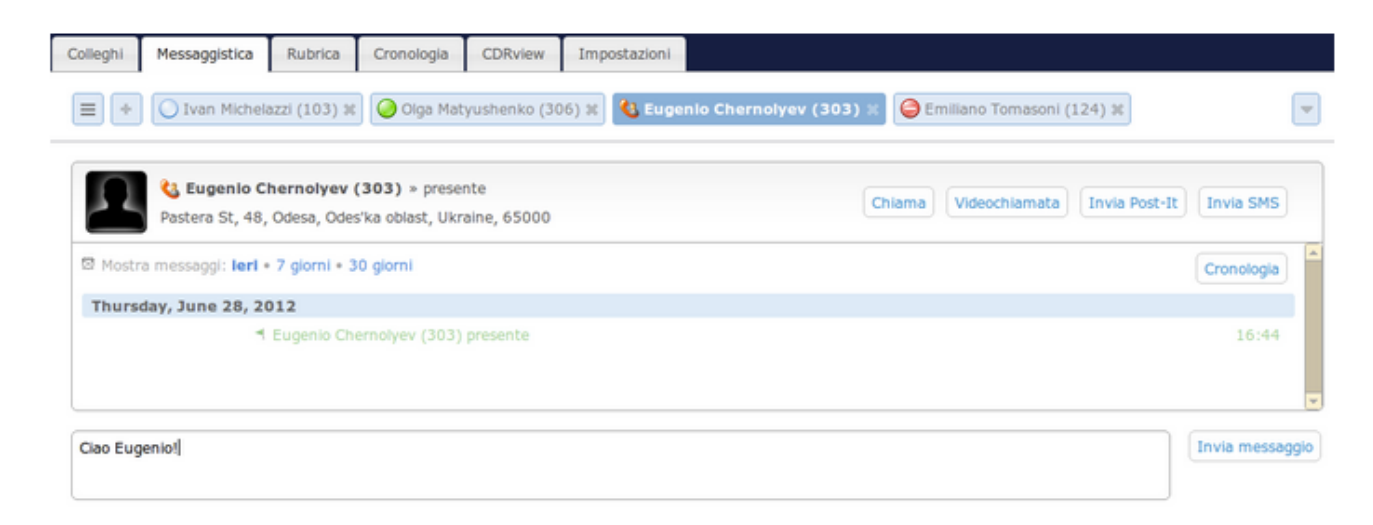

Una volta aperta la finestra della chat, <u>è possibile effettuare una chiamata audio e video,</u> <u>inviare Post-It o SMS all'utente</u> con chi sta comunicando, utilizando i tasti in alto a destra:

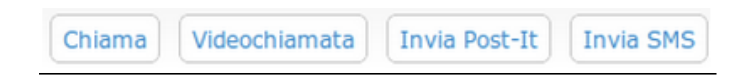

## Effettuare una chiamata

#### Chiamare un utente:

Accedere al **menu Colleghi** → Scegliere l'utente desiderato, oppure inserire il nome nel campo di ricerca → premere il tasto destro sul contatto desiderato e selezionare "*Chiama*",

oppure cliccare sull'icona 🤎

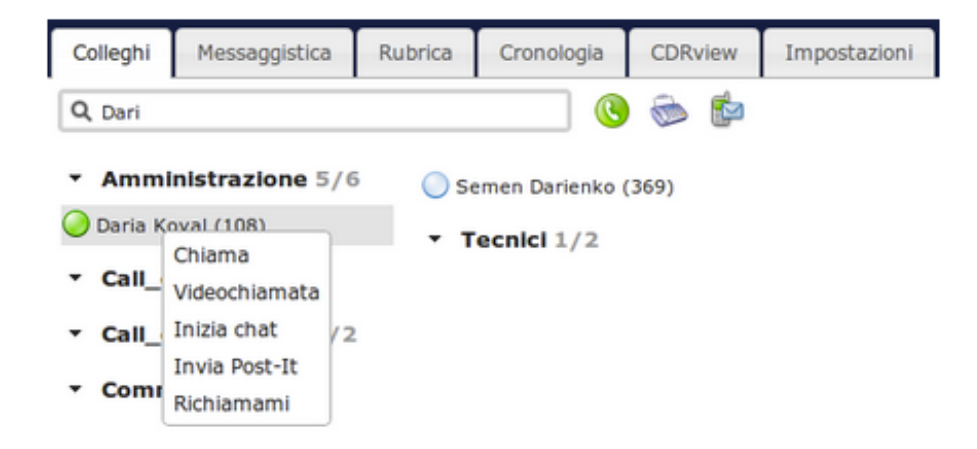

#### Chiamare un numero esterno

Inserire il numero con il prefisso nel campo di ricerca e cliccare sull'icona 🤒

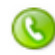

Q +3806712345 

## **Inviare Post-It**

#### Inviare un Post-It ad un utente

Accedere al **menu Colleghi**  $\rightarrow$  scegliere l'utente  $\rightarrow$  premere il tasto destro del mouse  $\rightarrow$ selezionare "Inviare Post-It" → inserire il testo del messaggio → spuntare "Importante" se lo si ritiene un messaggio importante (il colore del post-it diventa rosso) → spuntare "Invia Post-IT come SMS" se l'utente non è online o se si vuole inviare il Post-It al numero cellulare dell'utente → premere "Invia"

| Post-It                             | * Selezionare "Post-it                           |
|-------------------------------------|--------------------------------------------------|
| Post-It Post-it ricevuti            | ricevuti" per visualizzare<br>il proprio storico |
| Caratteri rimasti: 160 🔤 Importanti | 8                                                |
| Invia Post-IT come SMS              |                                                  |
| Invia                               |                                                  |

#### Inviare un Post-It a se stessi

Il Post-It inviato a se stessi è utile come promemoria

• Cliccare su "Post-It" nella parte inferiore della finestra CTIconnect:

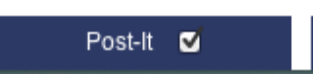

• Cliccare su "Nuovo Post-It" → inserire il testo

| Post-It     |                                   |           | ×                  |
|-------------|-----------------------------------|-----------|--------------------|
| Nuovo Post- | -it                               |           | Elimina cronologia |
| Cronologia  |                                   |           |                    |
| Data        | da                                | Messaggio |                    |
| 31/10/2012  | 2 19:13 Me                        | TEST!     | Mostra             |
| Pagina: 1   | Post-It<br>Nuovo Post-It<br>PROVA |           | ×                  |
|             | Caratteri rimasti: 155            | Normale 👻 | Invia              |

E' possibile cambiare la priorità del messaggio selezionando "*Importante*" nel campo "*Normale*". Il Post it viene visualizzato con il colore rosso.

• Cliccare su "Invia"

| Q                        |                        | ۱                                                          | r                             |
|--------------------------|------------------------|------------------------------------------------------------|-------------------------------|
| - Administration 5       | 6 🔵 Vadim Ruban IT (3. | 232)                                                       | 🔵 Joseph Bayimina (282)       |
| 🔇 Daria Koval (108)      | PROVA                  | (359)                                                      | 🔵 Luca Ferrara (128)          |
| 🔵 Elena test (3241)      |                        | າ (350)                                                    | 🥥 Massimiliano Ottolini (126) |
| 🧼 Emiliano Tomasoni (12  |                        | <o (329)<="" td=""><td>🥥 Matthieu Delessard (210)</td></o> | 🥥 Matthieu Delessard (210)    |
| 🔇 Francesco Berlanda (1: | 6/11/2012 13:32        | (372)                                                      | 🥥 Olga Matyushenko (306)      |
| 🧼 Maura Merlini (117)    | 🔵 Vyacheslav Liahov    | (349)                                                      | Patrice Bouckellyoen (375)    |

## Inviare "Richiamami"

### Menu Colleghi

Selezionare l'utente desiderato → premere il tasto destro del mouse → selezionare *"Richiamami"* 

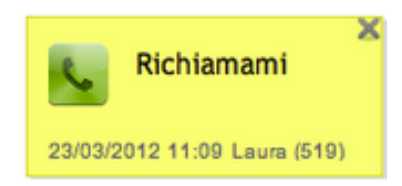

L'utente riceve la notifica e, cliccando sul tasto verde, può richiamare direttamente il numero di telefono.

## **Inviare SMS**

Nota: E' possibile inviare SMS attivando la licenza Server Fax

#### Inviare SMS ad un utente

Accedere al **menu Colleghi** → scegliere l'utente → cliccare sull'icona <sup>INV</sup> vicino al campo di ricerca → inserire il messaggio → premere "Invia"

#### Inviare SMS al numero esterno

Inserire il numero desiderato nel **campo di ricerca**, oppure cliccare sull'icona e inserire il numero o più numeri (separati dalla virgola) direttamente nel campo "Cellulare":

×

| Invia SMS          |         |                        |
|--------------------|---------|------------------------|
| Cellulare:         |         |                        |
| Messaggio: ( 🗐 Fla | sh SMS) | Caratteri rimasti: 282 |
| dal Utente (324):  |         |                        |
|                    |         |                        |

Spuntare "Posticipa invio" per pianificare la data del invio

L'utente che ha inviato l'SMS riceve una mail di notifica sullo stato di invio

Posticipa invio 🗐

Invia

## Inviare il fax

- E' possibile utilizzare la funzionalità FAX attivando la licenza Server Fax

#### Inviare fax all'utente

Accedere al **menu Colleghi** → scegliere l'utente → cliccare sull'icona <sup>™</sup> vicino al campo di ricerca → inserire il messaggio → premere "Invia"

#### Inviare fax al numero esterno

Inserire il numero desiderato nel **campo di ricerca**, oppure cliccare sull'icona <sup>ve</sup> e inserire il numero o più numeri (separati dalla virgola) direttamente nel campo "*Numero di fax*":

| Invia Fax                                                   |             |                   | ×                                                                                 |
|-------------------------------------------------------------|-------------|-------------------|-----------------------------------------------------------------------------------|
| Numero di fax:<br>Id fax:<br>Intestazione:<br>File allegato | Choose File |                   | Spuntare <i>"Posticipa</i><br><i>invio"</i> per pianificare<br>la data dell'invio |
| Copertina:                                                  |             | Posticipa invio 🗐 |                                                                                   |
|                                                             |             | Invia             |                                                                                   |

E' possibile visualizzare i fax in uscita cliccando sull'icona in alto a destra dell'interfaccia:

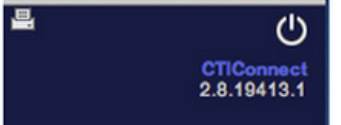

# Visualizzare la cronologia delle chiamate

### Menu Cronologia

Utilizzare i filtri che si trovano a sinistra della tabella per visualizzare la cronologia degli eventi in base ai parametri desiderati.

| Tutto           | Numero                                                                                                    | Costo | Organizzazione | Scarica | Data                | Durata | Qualità | Esito |
|-----------------|----------------------------------------------------------------------------------------------------|-------|----------------|---------|---------------------|--------|---------|-------|
| Derre           | <b>S</b> 83                                                                                                    |       |                |         | 2012-11-05 16:47:52 | 0:06   | ۲       | ۲     |
| Perse           |                                                                                                    |       |                |         | 2012-11-05 16:47:32 | 0:14   |         |       |
| In uscita       | 83                                                                                                    |       |                |         | 2012-11-05 16:47:27 | 0:02   | ۲       | ۲     |
| In ingresso     | S3*324                                                                                                    |       |                |         | 2012-11-05 16:47:03 | 0:05   | ۲       | ۲     |
| in ingresso     | 324*83                                                                                                    |       |                |         | 2012-11-05 16:46:53 | 0:00   | ۲       | ۲     |
| Casella vocale  | Image: Image: Image |       |                |         | 2012-11-05 16:46:35 | 0:05   | ۲       |       |
| Eav in ingrosse | <b>6</b> 32483                                                                                                    |       |                |         | 2012-11-05 16:46:25 | 0:00   | ۲       | ۲     |
| Fax in ingresso | 😰 Eugenio Chernolyev                                                                                                    |       |                |         | 2012-11-05 16:45:49 | 1:24   | ۲       | ۲     |
| Fax in uscita   | <b>(8</b> 3                                                                                                    |       |                |         | 2012-11-05 16:45:26 | 0:06   | ۲       | ۲     |
|                 | <b>(3</b> 76                                                                                                    |       |                |         | 2012-11-05 16:43:19 | 0:08   | ۲       | ۲     |
| 01/11/2012 💿    | <b>(3</b> 75                                                                                                    |       |                |         | 2012-11-05 16:37:53 | 0:06   | ۲       | ۲     |
| -               | 61                                                                                                    |       |                |         | 2012-11-05 16:37:37 | 0:08   | ۲       | ۲     |
| 00/11/2012      | 61                                                                                                    |       |                |         | 2012-11-05 16:36:51 | 0:22   | ۲       | ۲     |
| Applica         | 😰 Emiliano Tomasoni                                                                                                    |       |                |         | 2012-11-05 16:00:50 | 7:54   | ۲       | ۲     |
|                 | Alexey Fomenko                                                                                                    |       |                |         | 2012-11-05 15:30:01 | 0:28   | ۲       |       |
|                 | 😰 Eugenio Chernolyev                                                                                                    |       |                |         | 2012-11-05 15:29:35 | 0:56   |         |       |
|                 | 😢 Eugenio Chernolyev                                                                                                    |       |                |         | 2012-11-05 15:26:39 | 0:08   | ۲       | ۲     |
|                 | 🗿 Alexey Fomenko                                                                                                    |       |                | - elle  | 2012-11-05 15:21:47 | 6:12   | ۲       | ۲     |
|                 | 📀 Eugenio Chernolyev                                                                                                    |       |                |         | 2012-11-05 12:17:09 | 0:00   | ۲       | ۲     |
|                 |                                                                                                    |       |                |         |                     |        |         |       |

## <u>Effettuare chiamate, inviare fax e SMS dal menu</u> <u>Cronologia:</u>

Selezionare il contatto desiderato e premere il tasto destro:

| Eugenio Chernolyev |           |  |  |  |
|--------------------|-----------|--|--|--|
| 83                 | Chiama    |  |  |  |
| 376                | Chiama    |  |  |  |
| 3 75               | cellulare |  |  |  |
| 61 🕟               | Invia Fax |  |  |  |
| 61 🕟               | Invia SMS |  |  |  |

# Contatti

| Italia:                   | Francia:                 |
|---------------------------|--------------------------|
| +39 0461.1715112          | +33 176 747 980          |
| <u>support@wildix.com</u> | <u>support@wildix.fr</u> |
|                           |                          |